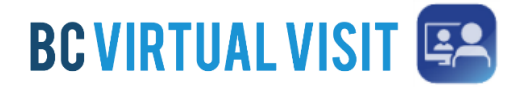

## Downloading the Provider App on a Personal Mac Desktop

Information for healthcare professionals

## Downloading the BC Virtual Visit Provider Application on a personal Mac Desktop

**IMPORTANT:** You should use the **BC Virtual Visit Provider** app to connect to all of your appointments. If you are using a personal or unmanaged device please download the BC Virtual Visit Provider App from your app Store.

**Note:** Depending on your App Store settings, you may be prompted to enter a password, use Face ID or Touch ID to complete the download process. If you require assistance at this step, please refer to support documents on the Apple website as required: Resetting Apple ID, Touch ID, Face ID.

- 1. Open a browser window (Chrome, Firefox or Safari) and enter the Health Authority or Health Organisation specific URL.
- 2. You will be directed to the webpage shown below. Click the **Download App** button. This will initiate the downloading of the Desktop Application on to your device's hard drive.

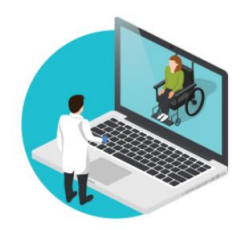

| W                             | elco   | me                        |   |
|-------------------------------|--------|---------------------------|---|
| Your telehealth session is    | best e | xperienced using the App. |   |
|                               |        |                           |   |
| Download App                  |        | Continue In Browser       | > |
| Ancady have the App? Open App |        |                           |   |

3. Click on the downloaded file icon located on your browser's download bar OR open the **Download** folder in **Finder** to locate the DMG file. Click the **DMG** file.

|                    | •••         | < $>$ Downloads                  | ≔≎ | 000 ~ | ···· ~ | Ů ⊘            | ? × |
|--------------------|-------------|----------------------------------|----|-------|--------|----------------|-----|
| InfouchProviderdmg | Favorites   | Name                             |    |       | Size   | Date Added     |     |
|                    | 😻 Dropbox   | InTouchProviderInstaller (1).dmg |    |       | 79 MB  | Today at 12:22 | PM  |
|                    | 🧑 AirDrop   |                                  |    |       |        |                |     |
|                    | ecents      |                                  |    |       |        |                |     |
|                    | 🙏 Applicati |                                  |    |       |        |                |     |
|                    | 🚍 Desktop   |                                  |    |       |        |                |     |
|                    | D Bocuments |                                  |    |       |        |                |     |
|                    | Ownloads    |                                  |    |       |        |                |     |
|                    |             |                                  |    |       |        |                |     |
|                    |             |                                  |    |       |        |                |     |
|                    |             |                                  |    |       |        |                |     |

Technical Support: Contact the BC Service Desk (NTT) via the appropriate phone number, or email address, for your Health Auth ority

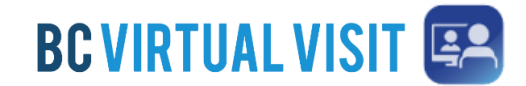

## Downloading the Provider App on a Personal Mac Desktop

Information for healthcare professionals

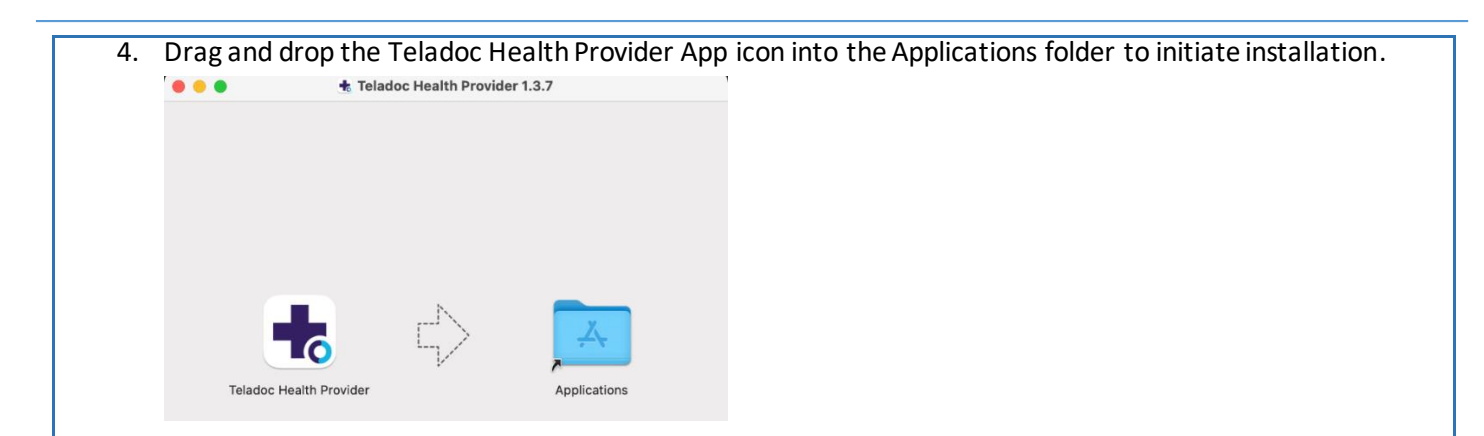

 Once installation is complete, locate the Teladoc Health Provider app in your Launchpad, or Applications list (via Finder). Note that the app icon location or page within Launchpad may vary. Depending on your MacOS version, a shortcut may be automatically created on your desktop. You can also choose to Keep in Dock for ease of access.

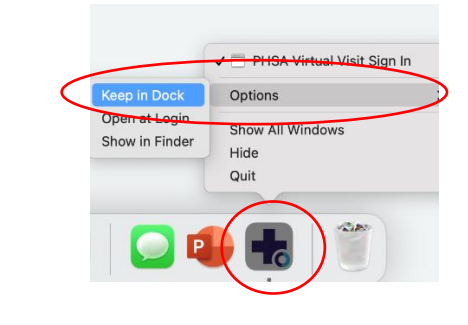

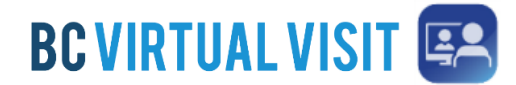

## Downloading the Provider App on a Personal Mac Desktop

Information for healthcare professionals

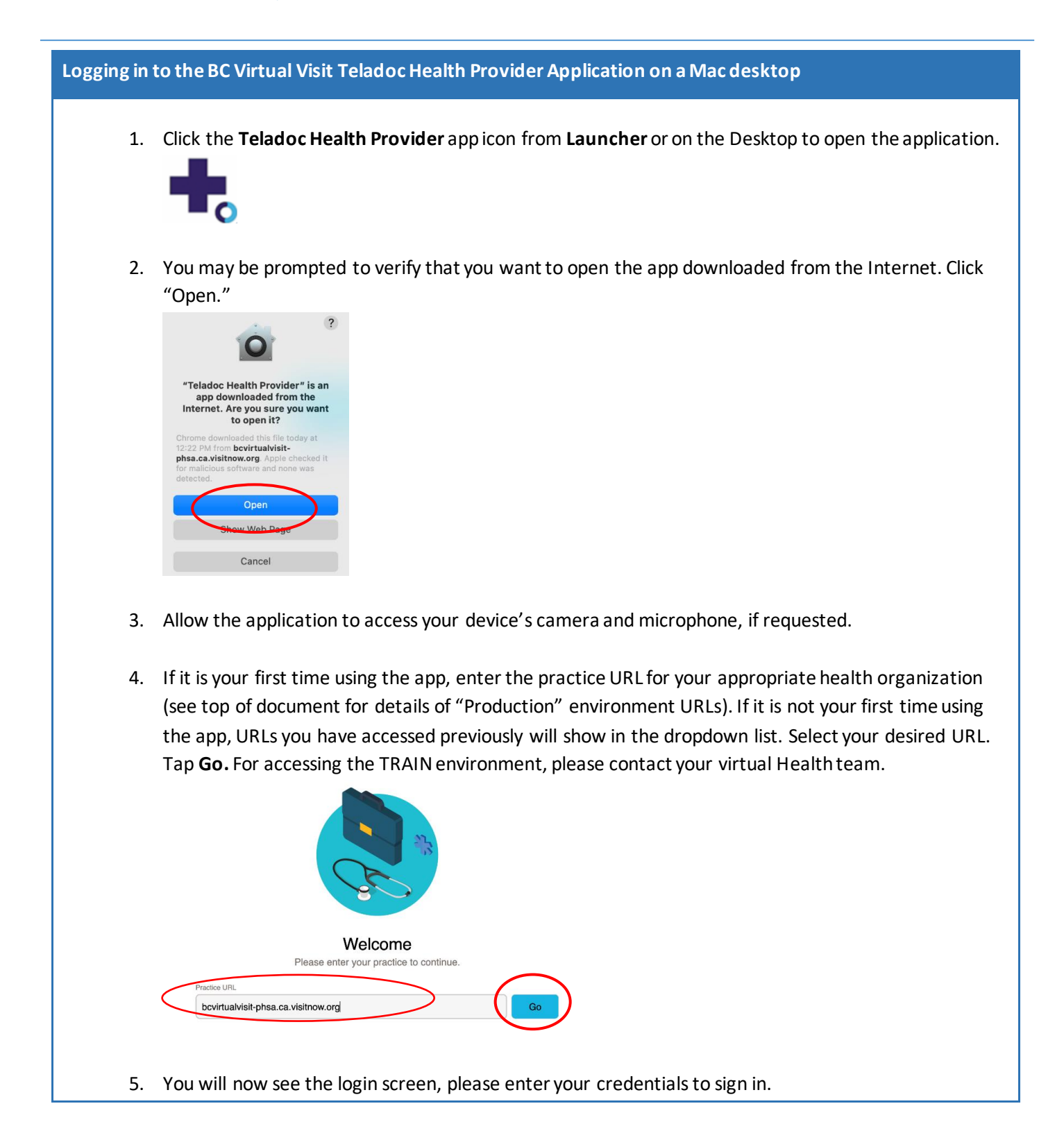

Technical Support: Contact the BC Service Desk (NTT) via the appropriate phone number, or email address, for your Health Auth ority